## MS Teams Recording – Edit Video Details/Permissions

- 1. **Record** your meeting or presentation in MS Teams.
  - a. Whoever clicks **Start Recording** is the **owner** of the video and is the only person who can edit the video details/permissions so that others may view it outside of MS Teams.
  - b. Recordings are stored on the MS Stream server.
- 2. Click Sign in at https://www.microsoft.com/en-us/microsoft-365/microsoft-stream?rtc=1

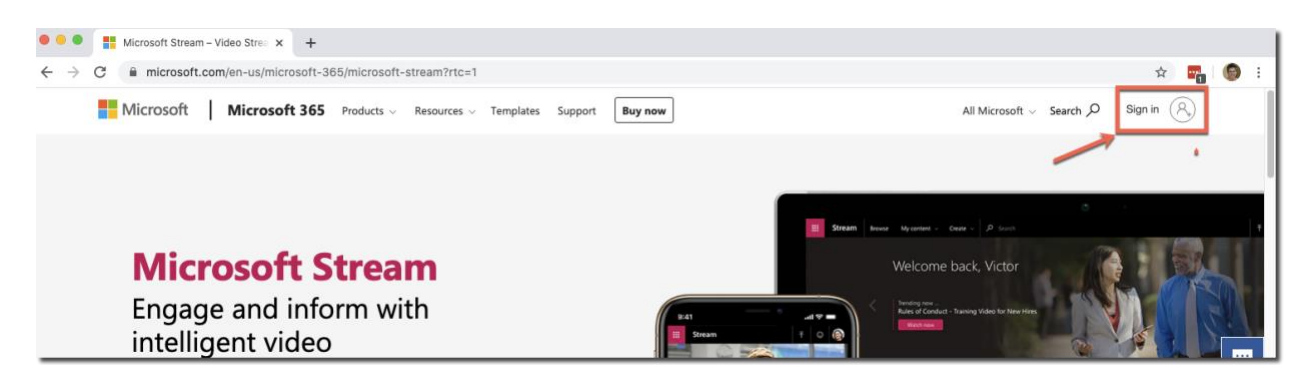

3. Use your UCCS e-mail address and password.

| Microsoft                     |      |
|-------------------------------|------|
| Sign in                       |      |
| @uccs.edu                     |      |
| No account? Create one!       |      |
| Sign in with a security key ⑦ |      |
| Sign-in options               |      |
|                               | Next |
|                               |      |

4. Click the **Stream** icon.

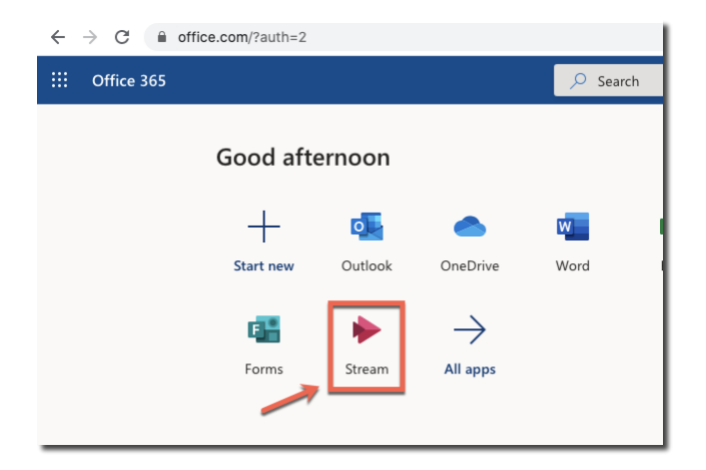

5. Click **My Content** then click **Videos**.

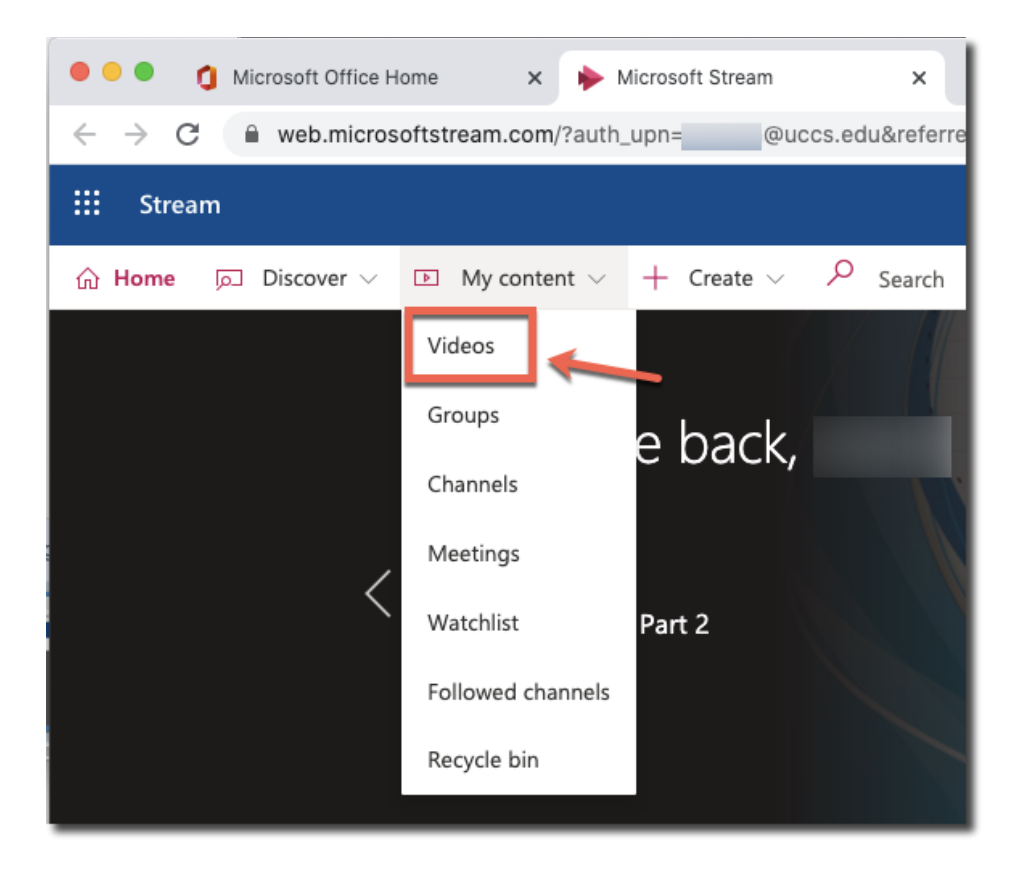

6. Click the Pencil icon.

| Microsoft Office Home x hyvideos   Microsoft Stream x +                                                                                                    |                          |
|----------------------------------------------------------------------------------------------------|--------------------------|
| $\leftarrow$ $\rightarrow$ C $\cong$ web.microsoftstream.com/studio/videos                                                                                                    |                          |
| ::: Stream                                                                                                    | ٩                        |
| $_{ m O}$ Home $\ \ \ \ \ \ \ \ \ \ \ \ \ \ \ \ \ \ \$                                                                                                    |                          |
| Videos       Groups       Channels       Meetings       Watchlist       Followed channels         Search for videos       Sort by       State         Search for videos       Upload date       All | Recycle bin  Privacy All |
| 0 ⊙ 0 ♡ 0 □ 6/5/2020<br>01:43                                                                                                    | 8 E C 🔪 ···              |

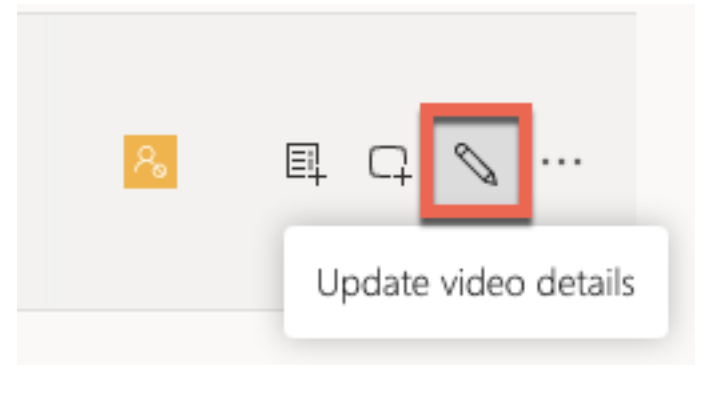

7. Edit the **Name** (if you'd like) and **check the box** to Allow everyone in your company..., then click **Apply** to save your changes.

| ::: Stream |                                                                                                    |                                                     |
|------------|----------------------------------------------------------------------------------------------------|-----------------------------------------------------|
| යි Home    | er $\sim$ ID My content $\sim$ + Create $\sim$ $\sim$ Search                                                | h                                                   |
|            |                                                                                                    | Cancel Apply                                        |
| Editi      | ing "Meeting with .                                                                                         | 1                                                   |
|            | Details                                                                                                    | Permissions                                         |
|            | Name<br>Meeting with                                                                                        | Allow everyone in your company to view this video ① |
|            |                                                                                                    | Share with 🛈                                        |
|            | Description                                                                                                 | My groups 🗸 Search for your groups                  |
|            | Create a description for your video, including #hashtags                                                    | Viewers ① Owner ② Display ③                         |
|            | Setting a video language enables automatic closed $$\times$$ captioning for supported languages. Learn more |                                                     |
|            | Video Language 🛈                                                                                            |                                                     |

8. Click Share in the lower left below your presentation.

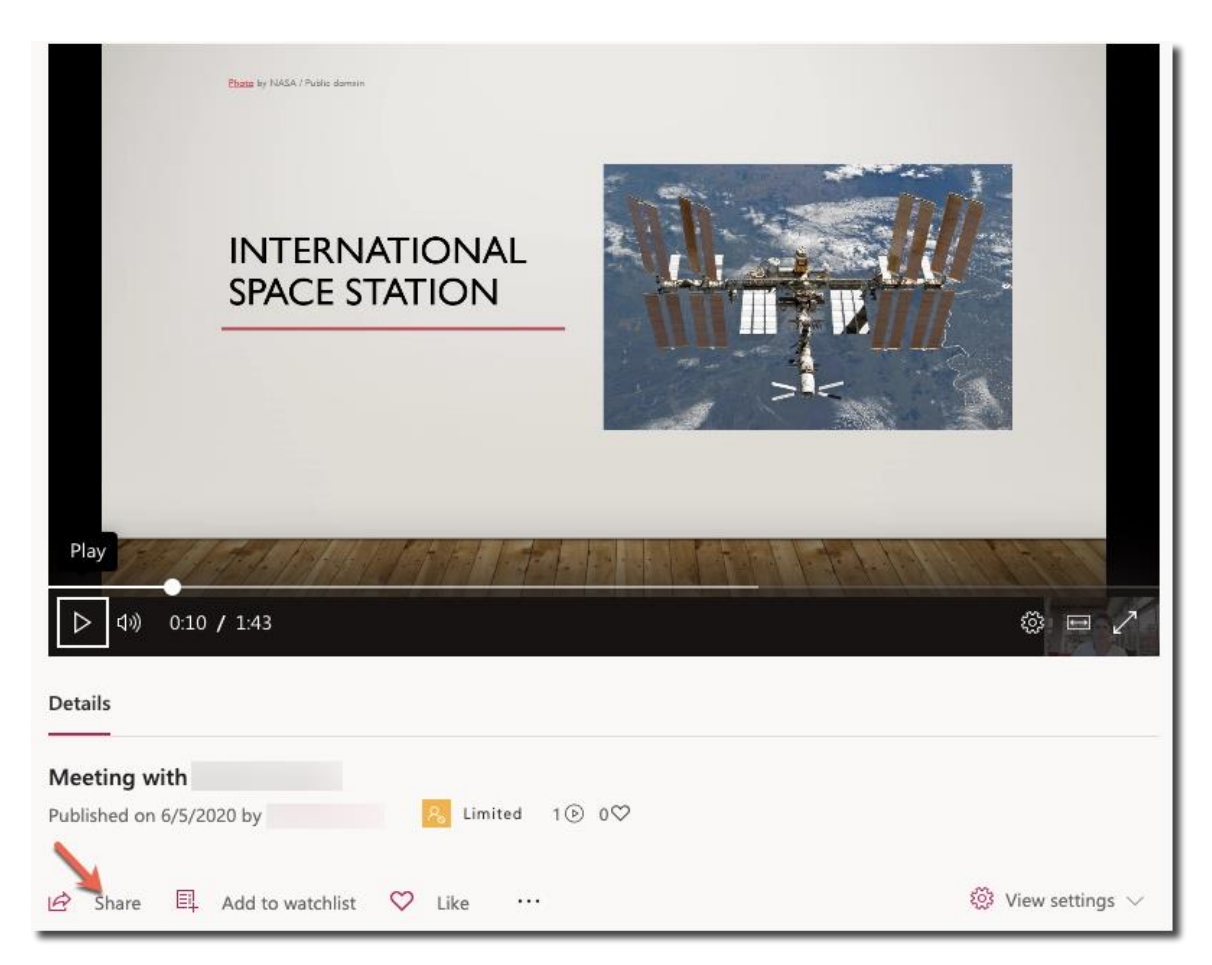

9. The URL is revealed. Click **Copy** and you can now return to Canvas and **Paste** the link into the discussion or assignment as needed.

| Share         | Email           | Embed                                             |      |
|---------------|-----------------|---------------------------------------------------|------|
| This vide     | o will only b   | e viewable by authorized users                    |      |
| Start at      | e 00:10         | ]                                                 |      |
| Direct link t | to video        |                                                   | <br> |
| https://we    | b.microsoftstre | am.com/video/ca017c1d-b1df-486d-934b-31bfded721cd | Сору |
| hare with     |                 |                                                   |      |
| Y≑            |                 |                                                   |      |
|               |                 |                                                   |      |
|               |                 |                                                   |      |